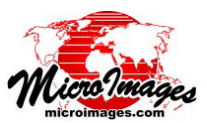

# ラスタのカラー変換

TNTmips の [ ラ ス タ の カ ラ ー 変 換 (Raster Color Conversions) ] 処理を使って、RGB セパレートラスタの セットから単一のカラーコンポジットラスタを作成した り、カラーコンポジットから RGB セパレートへの変換、画 像カラー要素を他の色空間に変換することができます。こ の処理は、RGB、強度 - 色相 - 彩度、明度 - 色相 - 彩度、 CMY(シアン - マゼンダ - イエロー)、CMYK(シアン - マゼ ンダ - イエロー - ブラック)間の変換を提供します。次のペー ジの説明をご覧ください。複数の同一タイプの入力画像か ら同一の出力タイプに一回の処理で変換できます。変換の 際、保存されたコントラストテーブルや自動コントラスト 強調を入力画像に適用するオプションを利用できます。

#### 入力画像の選択

ラスタ&画像処理

〈ラスタカラー変換〉ウィンドウの[入力]メニューか ら変換する入力画像のタイプを選択し、[追加 (Add)] アイ コンボタンを押して画像を選択します。マルチバンド入力 画像の場合、初めにバンドのセットを選択します。〈マル チバンド画像オプション〉ウィンドウ(下図)が出て、各 バンドのカラー要素の割り当ての確認や変更をします(同 様のバンド命名規則を持つ別のファイルからマルチバンド 画像を追加で選択する場合、[追加の3バンド画像に同じ 設定を適用する (Apply same settings to additional 3-band images)] トグルをオンにすると、すべての追加の画像バン ドセットを一度に選択できます)。このウィンドウの[OK] ボタンを押して、バンドの割り当てを受け入れます。

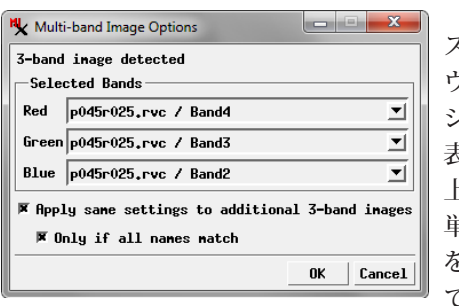

入力画像が〈ラ スタカラー変換〉 ウィンドウのオブ ジェクトリストに 表示されます(右 上の図)。もし、 単一の画像や画像 を間違えて追加し てしまった場合、

リストの項目を左クリックしてハイライトさせ、[選択し た要素を削除 (Remove Selected)] アイコンボタンを押しま す (Shift キーを押しながらクリックすると、連続した範囲 の入力画像を選択することが出来ます。Ctrl と左クリック を使うと選択を切り替えることができます)。[すべて消去 (Remove All)] アイコンボタン (V2017 にはありません)を 押すことで、リストをクリアできます。

#### コントラストの適用

入力画像がマルチバンドまたは 24bit カラーコンポジッ トの場合、変換の際にコントラスト強調を適用するオプ ションがあります。[オブジェクト (Object)]のリストに は、カラー要素別のコントラストメニューがあり、コント ラストオプションを表示できます。例えば RGB 画像の場 合、リストに赤・緑・青用のコントラストメニューがあり ます。最後に使って保存したコントラストテーブル (存在

| Raster Color Conversions                                                                     |                                                 |                                                 | _ <b></b>                                       |  |
|----------------------------------------------------------------------------------------------|-------------------------------------------------|-------------------------------------------------|-------------------------------------------------|--|
| 🐞 👬 🚬 Input RGB Separate                                                                     | <b>_</b>                                        | +-₩  ?                                          |                                                 |  |
| Objects                                                                                      | Red Contrast                                    | Green Contrast                                  | Blue Contrast                                   |  |
| p045r025,rvc / Band4 + Band3<br>p045r026,rvc / Band4 + Band3<br>p045r027,rvc / Band4 + Band3 | EXPONENTIAL V<br>EXPONENTIAL V<br>EXPONENTIAL V | EXPONENTIAL V<br>EXPONENTIAL V<br>EXPONENTIAL V | EXPONENTIAL V<br>EXPONENTIAL V<br>EXPONENTIAL V |  |
| Fl                                                                                           |                                                 |                                                 |                                                 |  |
|                                                                                              |                                                 |                                                 |                                                 |  |
| Type 24-bit RGB Output Range 0 to 255 _                                                      |                                                 |                                                 |                                                 |  |
| Pyranid Average 💌 Compression Standard Lossless 💌                                            |                                                 |                                                 |                                                 |  |
| ☐ Color Balance                                                                              |                                                 |                                                 |                                                 |  |
|                                                                                              |                                                 |                                                 |                                                 |  |
|                                                                                              |                                                 |                                                 |                                                 |  |

| 入力タイプ        | 出力タイプ        |
|--------------|--------------|
| 単一           | 4 ビットカラーマップ  |
| RGB セパレート    | 8 ビットカラーマップ  |
| 強度 - 色相 - 彩度 | 24 ビット RGB   |
| 明度 - 色相 - 彩度 | RGB セパレート    |
| CMY          | 強度 - 色相 - 彩度 |
| СМҮК         | 明度 - 色相 - 彩度 |
|              | CMY          |
|              | СМҮК         |

する場合)の名前が、各欄にデフォルトで表示されます。 コントラストフィールドの中の小さな黒矢印アイコンボタ ンを左クリックするとメニューが開きます。その画像要素 に保存された全てのコントラストテーブル、一般的な自動 コントラストオプション (リニア (線形)(Linear)、正規化 (Normalize)、等頻度 (Equalize)、対数 (Logarithmic)、双 曲線正接 (Hyperbolic Tangent)、なし (None)、がリスト表 示されます。各画像要素に対して希望のコントラストオプ ションを選択してください。

## 出力

〈ラスタのカラー変換〉ウィンドウの下の方にある[出 力 (Output)] ボックスの [タイプ]メニューから出力画像タ イプを選択します。[出力範囲 (Output Range)] メニュー を使用して、カラー要素を調整する数値の範囲を選択しま す。選択肢は、0~255 と0~100 です。[ピラミッド (Pyramid)] メニューからラスタのピラミッドタイプ、[圧 縮 (Compression)] メニューから圧縮オプションを選択し ます。[カラーバランス (Color Balance)] チェックボックス をオンにして入力画像にカラーバランスを適用できます。 チェックボックスをオンにすると、プロジェクトファイル から保存済みのカラーバランスオブジェクトを選ぶための 画面が出ます。

#### 処理の実行

[実行 (Run)] アイコンボタンを押すと、即座に処理が実 行されます。[ジョブキュー (Queue Job)] と [ジョブの保 存 (Save Job)] アイコンボタンも備えられており、TNTmips のジョブ処理を使って変換を実行できます。詳しくは、 「TNTmips のジョブ処理システム (TNTmips Job Processing System)」と題されたテクニカルガイドをご覧ください。

(次ページに続く)

# 色空間

色空間は、3 次元色空間として非常に分かり易いさまざまな標準カラーモデルを使って定義することが出来ます。 TNTgis に使われている標準カラーモデルは、赤 – 緑 – 青 (RGB)、強度 - 色相 - 彩度、明度 - 色相 - 彩度、CMY、CMYK です。

#### RGB 色空間

RGB 色空間モデル は、色を赤、緑、青の 三原色の加法混色と して表現します。こ のモデルは範囲が0 ~ 255(または0~ 100%)の直交する 赤、緑、青の軸によ り定義される立方体 として空間的に表現 できます。黒が座標

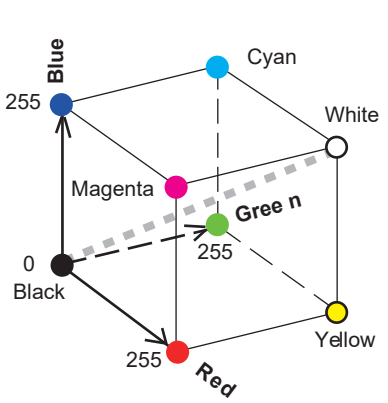

系の原点 (R=G=B=0) で、白は立方体の対角線の反対の角 (R=G=B=255) にあります。黒と白の隅を結ぶ対角線は、 中間のグレーレベルを表します。補色 (青と黄色など)は 立方体の対角線の反対側の角に位置します。R-G-Bのカラー スプレッドには、端部の2つの色を結ぶ直線上にある色が 含まれます (例えば、赤と黄を結ぶ辺)。

#### 強度 - 色相 - 彩度の色空間

強度 - 色相 - 彩度 (IHS) モデルも、3 つの独立した要素 を使って色を表現します。色相は、光刺激の波長に関連す る色の基本的な知覚特性です。赤、緑、青の3 原色は全て、 異なる光波長と関連しています。

彩度は、色の純度とされています。純粋な色相は、単一 の波長の光であると認識されています(単色光)。反射光 や放射光は通常、多色、または色相を規定する平均付近の 波長の範囲で構成されています。波長の範囲が狭い色はカ ラーの彩度が高いと言われています。波長の範囲が広がる につれて、色相ははっきりしなくなり、色はグレー(全て の可視の波長において同じ光量を含む)に向かって薄くな ります。

強度は、色の明るさや暗さです。 完全な不飽和色 (彩度 0) の場合 強度は 果からグ White

の場合、強度は黒からグ レーを経て白になります。

強度 - 色相 - 彩度の構成 要素のカラーモデルは、2 つの円錐型空間として視覚 化することが出来ます。2 つの円錐は、垂直軸と同一 の円形の底面を空間中央部 **c** で共有しています。垂直軸 は強度で、グレーのレベル の変化を表します。

強度0は黒です(下の円 錐の先端);最高強度は白 です(上側の円錐の先端)。 強度軸上のその他の位置に あるIHS 値は、さまざまな グレーレベルを表します。

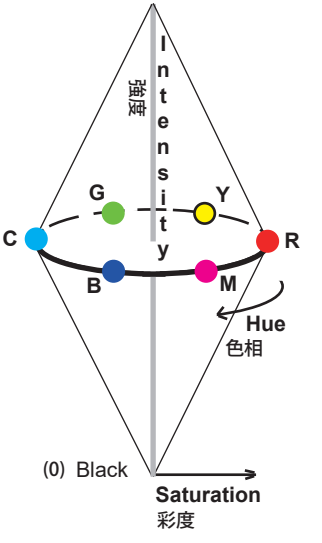

モデル空間の片方の円錐を通る水平の断面(円形)では、 断面の周りに沿って色相が変わります。円の周りを右回り に赤 - 黄 - 緑 - シアン - マゼンダの順に変化します(強度 軸に沿って下から上に見て)。彩度は中心の強度軸から半 径の外側に向かって増加します。このモデルの最大彩度は、 強度の範囲の中間点で上下の円錐が共有する底面にありま す。

# 明度 - 色相 - 彩度 色空間

明度 - 色相 - 彩度モデルは IHS と密接に関連しています が、色空間は単一の下向きの 円錐です。

縦軸は明度、一番下は黒、 最上部は白です。 このモデル の最大彩度は最大明度の時で あり、強度 - 色相 - 彩度モデ ルの場合のように中間点では ありません。

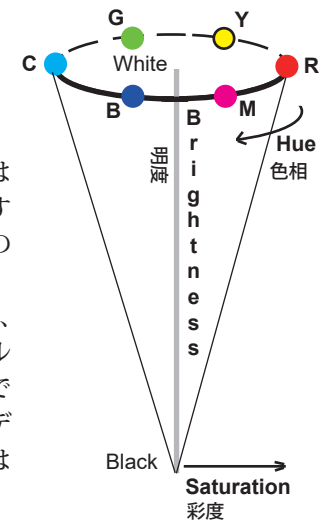

## シアン - マゼンタ - イエロー

#### シアン-マゼンタ-イエロー-ブラック色空間

シアン - マゼンタ - イエロー(CMY)モデルは、印刷の 時のように、半透明のフィルタやインクを混ぜたり重ねた りして生成された色に適用されます。 白いページに置か れると、インクは白色光から特定の波長を吸収または減算 し、残りの反射波長が色を決定します。

減法の CMY モデルは、スケール 0 ~ 255 (または 0 ~ 100%) のシアン、マゼンタ、イエローの直交軸を持つ立 方体として表されます。 白は原点 (C = M = Y = 0) にあ り、黒は立方体の対角線の反対側の角 (C = M = Y = 255) にあります。減法混色の原色 3 つすべてを等しく混ぜたも のは、この立方体の対角線に沿ったグレーレベルを定義し ます。 2 つの原色を等しく混ぜたものは、赤(マゼンタ + 黄)、緑(黄+シアン)、および青(マゼンタ + シアン)を 生成します。

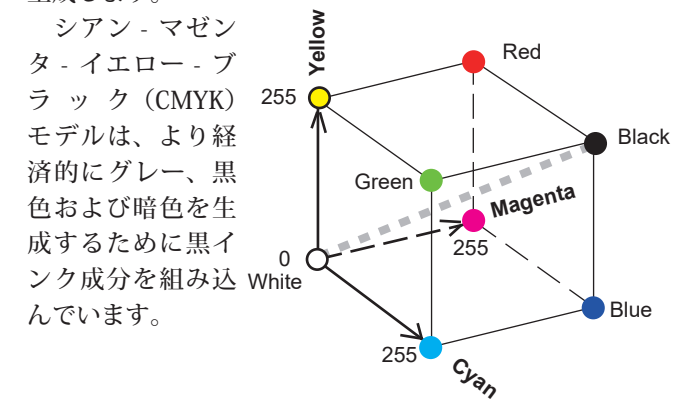